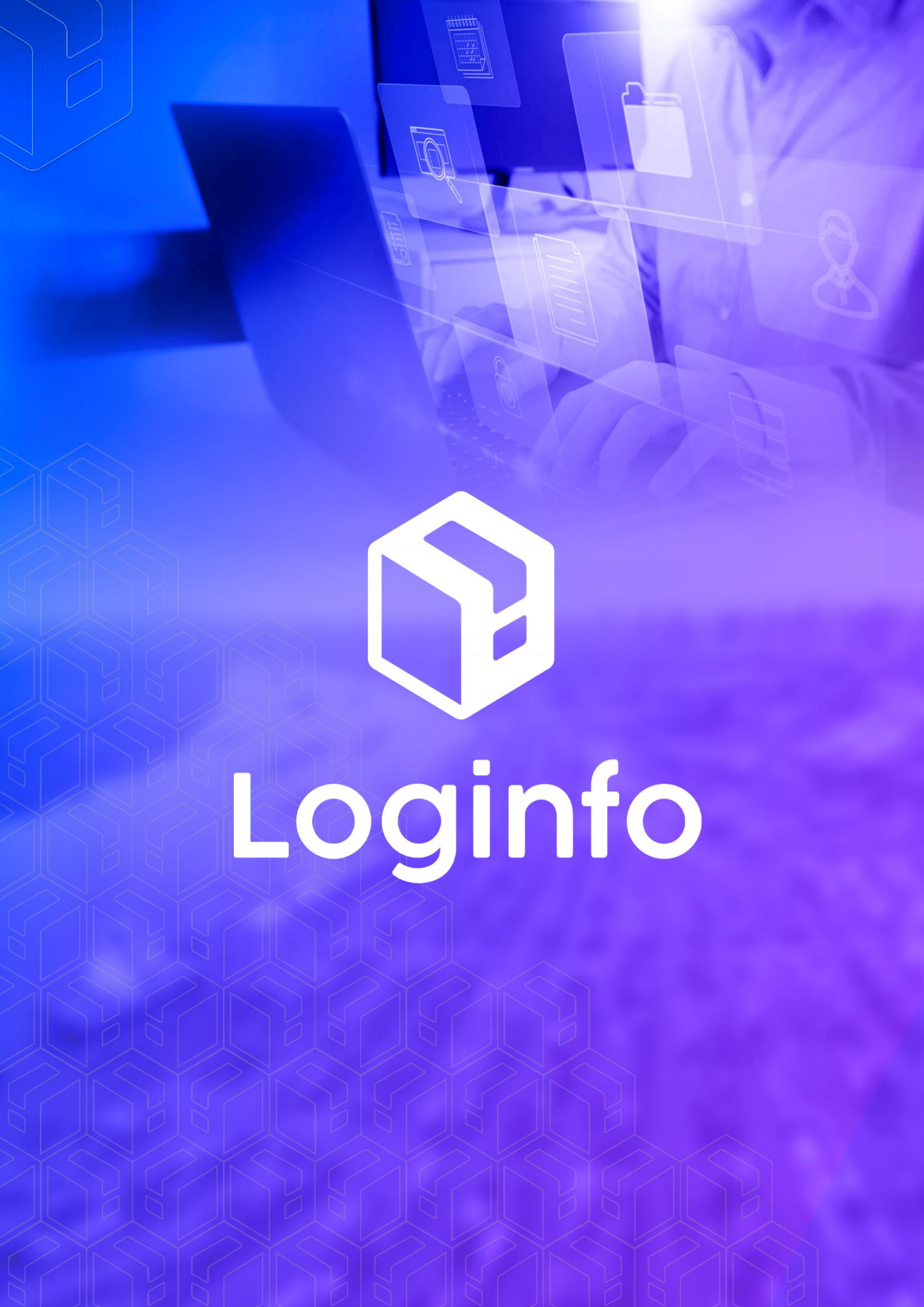

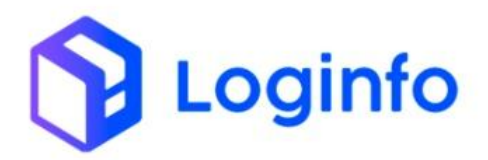

### Sumário

| 1 – Inspeção | Não Invasiva | 3 |
|--------------|--------------|---|
| 1.1          | - Processo   | 3 |

RUA MANUEL BERNARDES, 1150 -5° ANDAR - ITAIPAVA, ITAJAÍ - SC, 88316-400 WWW.LOGINFO.COM.BR Loginfo

# 1 – Inspeção Não Invasiva

Um evento para cada inspeção não invasiva efetuada em unidades de carga ou volumes (carga solta). Transmitir imediatamente após a finalização da inspeção. Um evento para cada PLACA/CONTÊINER/VOLUME escaneados.

## 1.1 – Processo

Dentro do WMS, o processo de inspeção não invasiva é realizado através de Ordem de Serviço pendentes em https://xxx-wms-hml.sistemasloginfo.com.br/ordem-servicos/gerar-interna

| Dashboard / OrdemServicos |                    |                                                             |  |                                                                                                    | Consultas             | : |
|---------------------------|--------------------|-------------------------------------------------------------|--|----------------------------------------------------------------------------------------------------|-----------------------|---|
| Gerar OS Interna          |                    |                                                             |  |                                                                                                    | OS Internas Pendentes |   |
|                           | Pesquisar Conhecim | ento                                                        |  | ۹ *                                                                                                    |                       |   |
|                           |                    | Informe o serviço a ser realizado<br>ARMAZENAGEM 1º PERIODO |  | po da OS:<br>Desconscildação?<br>Adequação?<br>Unitização?<br>Disic?<br>Medição Temperatura?<br>Inspeção Não Invasiva |                       |   |
|                           |                    |                                                             |  |                                                                                                    |                       |   |
|                           |                    |                                                             |  |                                                                                                    |                       |   |
|                           |                    |                                                             |  |                                                                                                    |                       |   |
|                           |                    |                                                             |  |                                                                                                    |                       |   |

Nesta tela, deverá ser buscado o conhecimento, em que será realizada a inspeção não Invasiva e clicar no botão da lupa.

RUA MANUEL BERNARDES, 1150 – 5° ANDAR – ITAIPAVA, ITAJAÍ – SC, 88316–400 WWW.LOGINFO.COM.BR

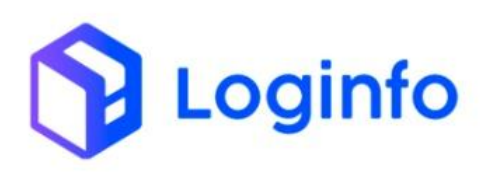

### OTIMIZE PROCESSOS LOGÍSTICOS, REDUZA CUSTOS E GANHE PRODUTIVIDADE.

| Dashboard / OrdemServicos |           |                                                                 | Consultas                                                                                                    |
|---------------------------|-----------|-----------------------------------------------------------------|----------------------------------------------------------------------------------------------------|
| Gerar OS Interna          |           |                                                                 | OS Internas Pendentes                                                                                                  |
|                           | 254458755 |                                                                 | ۹ •                                                                                                    |
|                           |           | Informe o serviço a ser realizado<br>Armazenar Entradas Físicas | Tipo da OS:<br>Desconsolidação?<br>Adequação?<br>Unitização?<br>Deic?<br>Medição Temperatura?<br>Inspeção Não Invasiva |
|                           |           |                                                                 |                                                                                                    |
|                           |           |                                                                 |                                                                                                    |

Ao clicar sobre o botão da lupa, será apresentado o conhecimento, para que possa ser selecionado o tipo de os que será gerada.

| Gerar OS Interna |           |                                                                  |                |              | OS Inte                                                                                                    | rnas Pendente |
|------------------|-----------|------------------------------------------------------------------|----------------|--------------|----------------------------------------------------------------------------------------------------|---------------|
| Colunas          | 254458755 |                                                                  |                |              | ٩                                                                                                    |               |
| Lote             |           | Transporte                                                       | Conhec. Master | Conhec. Hous | e                                                                                                    | Ações         |
| 202400000010527  |           | 202455548                                                        | 254458755      | 254458755    |                                                                                                    | Gerar OS      |
|                  |           | <b>Informe o serviço a ser reali</b><br>Armazenar Entradas Físic | izado<br>as    | v            | Tipo da OS:<br>Desconsolidação?<br>Adequação?<br>Unitização?<br>Dsic?<br>Medição Temperatura?<br>Inspeção Não Invasiva |               |

Neste momento, deverá ser selecionada a opção Inspeção Não Invasiva e clicar no botão Gerar OS.

A OS gerada será apresentada em https://xxx-wms-hml.sistemasloginfo.com.br/ordem-servicos/internas-pendent es

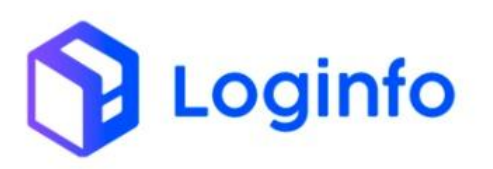

| OS Pendent | tes                   |       |      |               |               |              | Gerar Nova OS                        |
|------------|-----------------------|-------|------|---------------|---------------|--------------|--------------------------------------|
|            | Pesquisar Ordem Se    | rviço |      |               |               | Q            |                                      |
| Colunas    | Tipo OS               | Dados | Lote | Conhec Transp | Conhec Master | Conhec House | Acões                                |
| 0000009997 | Inspeção Não Invasiva |       |      | 240026721     | 1061502227    | 045-99338094 | ۰                                    |
| 0000009777 | Desconsolidação       |       |      | 2403817362    | 992-99257653  | 992-99257653 | ●<br>Conferente<br>Júlio<br>ferreira |
| 0000009362 | Dsic                  |       |      | 2403447301    | D2400091582   | D2400091582  | Conferente<br>Douglas<br>Bressanell  |

Para executar a OS, deverá ser clicado sobre o botão de ação, onde que será apresentada a tela para realização da OS.

| s inspeçao Nao                       | Invasiva   |                  |                           | Fotos do Processo Listar Ordens de Serviço |
|--------------------------------------|------------|------------------|---------------------------|--------------------------------------------|
| Selecione o Scanner:<br>ම Importação |            |                  |                           |                                            |
| Conhecimento                         | House      | Início           | Cliente                   | Resv / Placa                               |
| 045-99338094                         | 1061502227 | 16/10/2024 09:36 | Clique e comece a digitar | Nenhum registro selecionado                |
|                                      |            |                  |                           | Sincronizar Imag                           |
| 00001 > 00001                        | Lote       | tem              | Quantidade                | Peso                                       |
| 202400000010523                      | 2024       | 00000000001      | 35,000                    | 860,000                                    |
| Produto/Unid. Medida                 | Local      | zação Atual      | Natureza                  | Status                                     |

Dentro desta tela, no campo código de barras, deverá ser bipada a etiqueta, em que a carga está sendo escaneada, e posteriormente clicar sobre o botão sincronizar imagens, para que as imagens do scanner possam ser vinculadas.

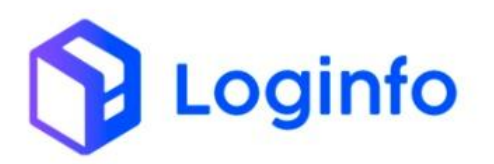

| Selecione o Scamer:<br>© Importação<br>Conhecimento House Início Cliente Resv / Placa<br>045-99338094 1061502227 16/10/2024 09:36 Clique e comece a digitar - + Nenhum registro sela<br>Código de Barras                                                                                                    |                 |
|----------------------------------------------------------------------------------------------------|-----------------|
| Conhecimento     House     Inicio     Cliente     Resv./ Placa       045-99338094     1061502227     16/10/2024 09:36     Clique e comece a digitar <ul> <li>The comparison of the comparison of the comparison</li></ul> |                 |
| 045-99338094       1061502227       16/10/2024 09:36       Clique e comece a digitar       +       Nenhum registro selo         Código de Barras         202400000017829       -       -       +       Nenhum registro selo                                                                                                    |                 |
| Código de Barras                                                                                                    | cionado         |
|                                                                                                    | Sincronizar Ima |
| 0001 > 00001<br>Lote Código Lote Item Quantidade Peso<br>2020400000010523 202040000000001 35,000 860.000                                                                                                    |                 |

Após ter sincronizado as imagens, pode-se clicar no botão "Salvar", para que tenha alteração do Status para Concluído.

| 5 mspeçao Nao I                                 | invasiva   |                                |                           | Fotos do Processo Listar Ordens de Serviço |
|-------------------------------------------------|------------|--------------------------------|---------------------------|--------------------------------------------|
| Selecione o Scanner:<br>ම Importação            |            |                                |                           |                                            |
| Conhecimento                                    | House      | Início                         | Cliente                   | Resv / Placa                               |
| 045-99338094                                    | 1061502227 | 16/10/2024 09:36               | Clique e comece a digitar | Henhum registro selecionado                |
|                                                 |            |                                |                           |                                            |
|                                                 |            |                                |                           | Sincronizar Imag                           |
| 20001 > 00001                                   |            |                                |                           | Sincronizar Imaj                           |
| 00001 > 00001<br>Lote Código<br>202400000010523 | Lo<br>20   | <b>te Item</b><br>240000000001 | Quantidade<br>35,000      | Sincronizar Imag<br>Peso<br>860,000        |

As imagens capturadas, serão apresentadas na tela da propria ordem de serviços.

Ao clicar sobre o botão finalizer, será enviado o evento de inspeção não invasiva.

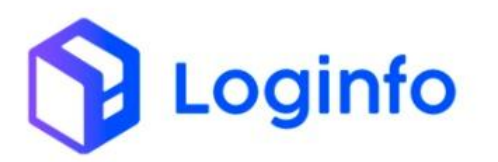

| shboard / Consultas                              |                           |                         |                     |            |        |          |                                                                    | Consulta           |
|--------------------------------------------------|---------------------------|-------------------------|---------------------|------------|--------|----------|--------------------------------------------------------------------|--------------------|
| Integracoes Rfb                                  |                           |                         |                     |            |        |          |                                                                    |                    |
| Filtros •<br>Colunas                             |                           |                         |                     |            |        |          |                                                                    |                    |
| Status                                           | Endpoint                  | Modelo                  | Última<br>tentativa | Tentativas | Origem | Integrar | Cliente                                                            | Ações              |
| Rfb: Recurso criado com<br>sucesso               | inspecao-nao-<br>invasiva | OrdemServicosController | 16/10/2024<br>09:33 | 1          | WMS    | Não      | CONCESSIONARIA DO AEROPORTO<br>INTERNACIONAL DE FLORIANOPOLIS S.A. | Ações <del>-</del> |
| Rfb: Recurso criado com<br>sucesso               | inspecao-nao-<br>invasiva | OrdemServicosController | 16/10/2024<br>09:33 | 1          | WMS    | Não      | CONCESSIONARIA DO AEROPORTO<br>INTERNACIONAL DE FLORIANOPOLIS S.A. | Ações 🗸            |
| Rfb: Recurso criado com<br>sucesso               | inspecao-nao-<br>invasiva | OrdemServicosController | 16/10/2024<br>09:32 | 1          | WMS    | Não      | CONCESSIONARIA DO AEROPORTO<br>INTERNACIONAL DE FLORIANOPOLIS S.A. | Ações -            |
| Rfb: Recurso criado com<br>sucesso               | inspecao-nao-<br>invasiva | OrdemServicosController | 16/10/2024<br>09:32 | 1          | WMS    | Não      | CONCESSIONARIA DO AEROPORTO<br>INTERNACIONAL DE FLORIANOPOLIS S.A. | Ações 🗸            |
| Loginfo Api: Falha na<br>autenticação da empresa | protocolos                |                         | 09/10/2024<br>09:36 | 1          | WMS    | Não      | CONCESSIONARIA DO AEROPORTO<br>INTERNACIONAL DE FLORIANOPOLIS S.A. | Ações 🕶            |
| Rfb: Recurso criado com<br>sucesso               | acesso-veiculos           | Resvs                   | 09/10/2024<br>09:33 | 1          | WMS    | Não      | CONCESSIONARIA DO AEROPORTO<br>INTERNACIONAL DE FLORIANOPOLIS S.A. | Ações <del>-</del> |
| Rfb: Recurso criado com<br>sucesso               | chegada-ponto-<br>zero    | Resvs                   | 09/10/2024<br>09:33 | 1          | WMS    | Não      | CONCESSIONARIA DO AEROPORTO<br>INTERNACIONAL DE FLORIANOPOLIS S.A. | Ações •            |

```
{
    "tipoOperacao": "I",
    "idEvento": "9991-4a0035377816efb31749608a3e371837",
    "dataHoraOcorrencia": "2024-10-16T09:33:13.000-0300",
    "dataHoraRegistro": "2024-10-16T09:33:13.000-0300",
    "contingencia": false,
    "codigoRecinto": "9951101",
    "listaManifestos": [
        {
            "idElemento": "documentos_transportes_6274",
            "numero": null,
            "tipo": null,
            "listaConhecimentos": [
                ł
                    "idElemento": "documentos_mercadorias_28059",
                    "numeroConhecimentoMAWB": "72990232752",
                    "numero": "MIA00042223",
                    "tipo": "AWB"
                }
            ]
        }
   ],
   "listaNfe": [],
    "vazio": false,
    "imagemScanner": {
        "dataHoraScaneamento": "2024-10-16T09:33:13.000-0300",
        "dataHoraUltimaModificacaoArquivo": "2024-10-16T09:33:13.000-0300",
        "nomeArquivo": "9ca0b838f8ba04527c8bcd529f9bc1aac6d1770f.jpg.jpeg",
        "tipoArquivo": "image/jpeg",
        "listaCoordenadasAlerta": [],
        "arquivoImagem": "/9j/4AAQSkZJRgABAQEAZQB1AAD/2wBDAAgGBgcGBQgHBwcJCQgKDBQNDAsLDBk
        "idChaveLocalizacao": 70
   },
    "scanner": "abbee86e-fce7-4610-b717-3a9e1d8a420c"
}
```

RUA MANUEL BERNARDES, 1150 -5° ANDAR - ITAIPAVA, ITAJAÍ - SC, 88316-400 WWW.LOGINFO.COM.BR

### OTIMIZE PROCESSOS LOGÍSTICOS, REDUZA CUSTOS E GANHE PRODUTIVIDADE.

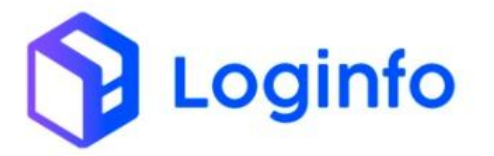

{

}

```
"cabecalhoRequisicao": {
    "tipoOperacao": "I",
    "idEvento": "9991-4a0035377816efb31749608a3e371837",
    "dataHoraOcorrencia": "2024-10-16T09:33:13.000-0300",
    "dataHoraRegistro": "2024-10-16T09:33:13.000-0300",
    "contingencia": false,
    "codigoRecinto": "9951101"
},
"dataHoraTransmissao": "2024-10-16T09:33:13.000-0300",
"protocolo": "709bf1a3-d82c-4991-8047-81525de647c5"
```

RUA MANUEL BERNARDES, 1150 – 5° ANDAR – ITAIPAVA, ITAJAÍ – SC, 88316–400 WWW.LOGINFO.COM.BR